# 翰林行動大師3電子書安裝說明 1.使用 chrome 瀏覽器至南一官網下載,連結在此

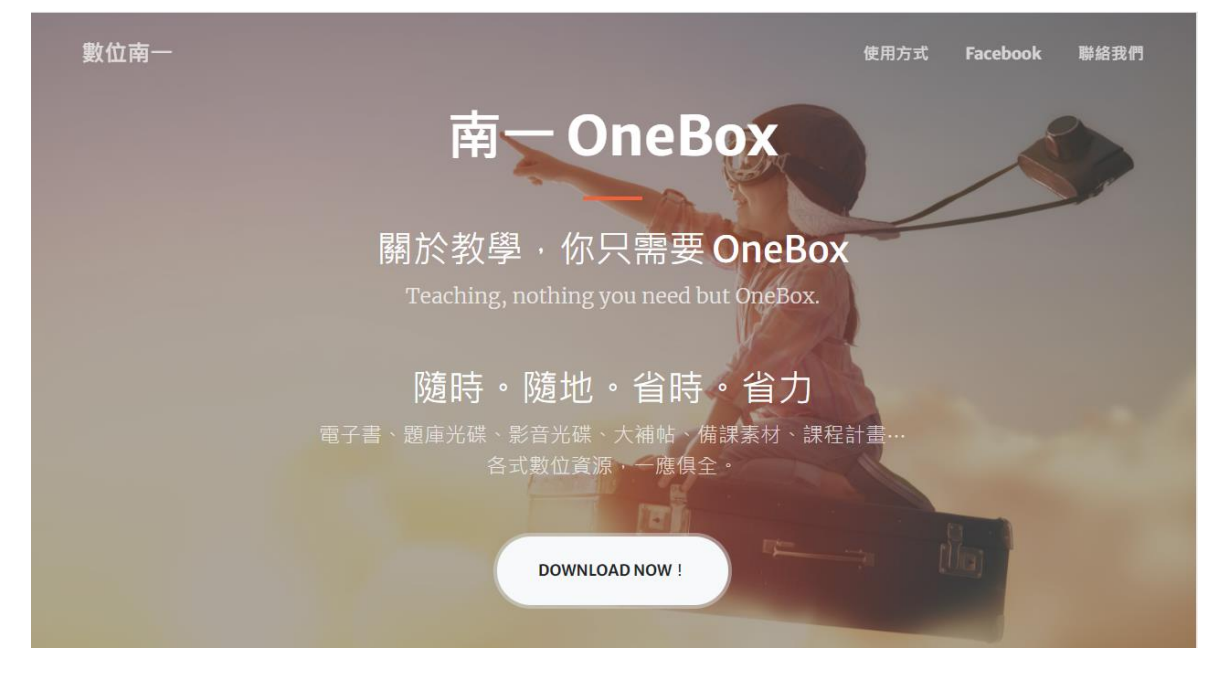

2.點選安裝後修改安裝位置如下,也就是把 C:改為 d:(大小寫不論)

🞯 南一 OneBox 安裝程式

#### 安裝目錄 您想安裝 南一 OneBox 到哪個目錄?

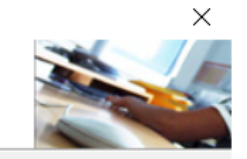

「南一 OneBox 」應用程式將安裝到下列資料夾。如果想變更安裝 位置,請按「變更」,並選擇新的安裝位置。

|                                    | 🐵 南一 OneBox 安裝程式                                       | ×    |
|------------------------------------|--------------------------------------------------------|------|
| 安裝 南一 OneBox 到:<br>C:\nani\OneBox2 | 安裝目錄<br>您想安裝 南一 OneBox 到哪個目錄?                          |      |
| 空間需求: 20.0 MB<br>所選擇的磁碟可用空間        | 「南一 OneBox 」應用程式將安裝到下列資料夾。如果想變<br>位置,請按「變更」,並選擇新的安裝位置。 | 使更安裝 |
|                                    | 安裝 南一 OneBox 到:<br>d\nani\OneBox2                      | 総百   |
|                                    | di mannoneboxz                                         | 夜丈…  |
|                                    | 空間需求: 20.0 MB<br>所選擇的磁碟可用空間: 96.00 GB                  |      |
|                                    |                                                        |      |
|                                    | <返回 下一步>                                               | 取消   |

**3.**可在桌面捷徑按右鍵,把應用程式的真正位置記下,因為重新開機後捷徑會消失。

| 瘳 南一OneBox - P | 寥 南一OneBox - 內容                   |  |  |  |  |  |  |  |  |
|----------------|-----------------------------------|--|--|--|--|--|--|--|--|
| 一般捷徑           | 相容性 安全性 詳細資料 以前的版本                |  |  |  |  |  |  |  |  |
| <b>F</b>       | ī—OneBox                          |  |  |  |  |  |  |  |  |
| 目標類型:          | 目標類型: 應用程式                        |  |  |  |  |  |  |  |  |
| 目標位置:          | 目標位置: OneBox2                     |  |  |  |  |  |  |  |  |
| 目標(T):         | 目標(T): D:\nani\OneBox2\OneBox.exe |  |  |  |  |  |  |  |  |
| 開始位置(S):       | d:\nani\OneBox2                   |  |  |  |  |  |  |  |  |

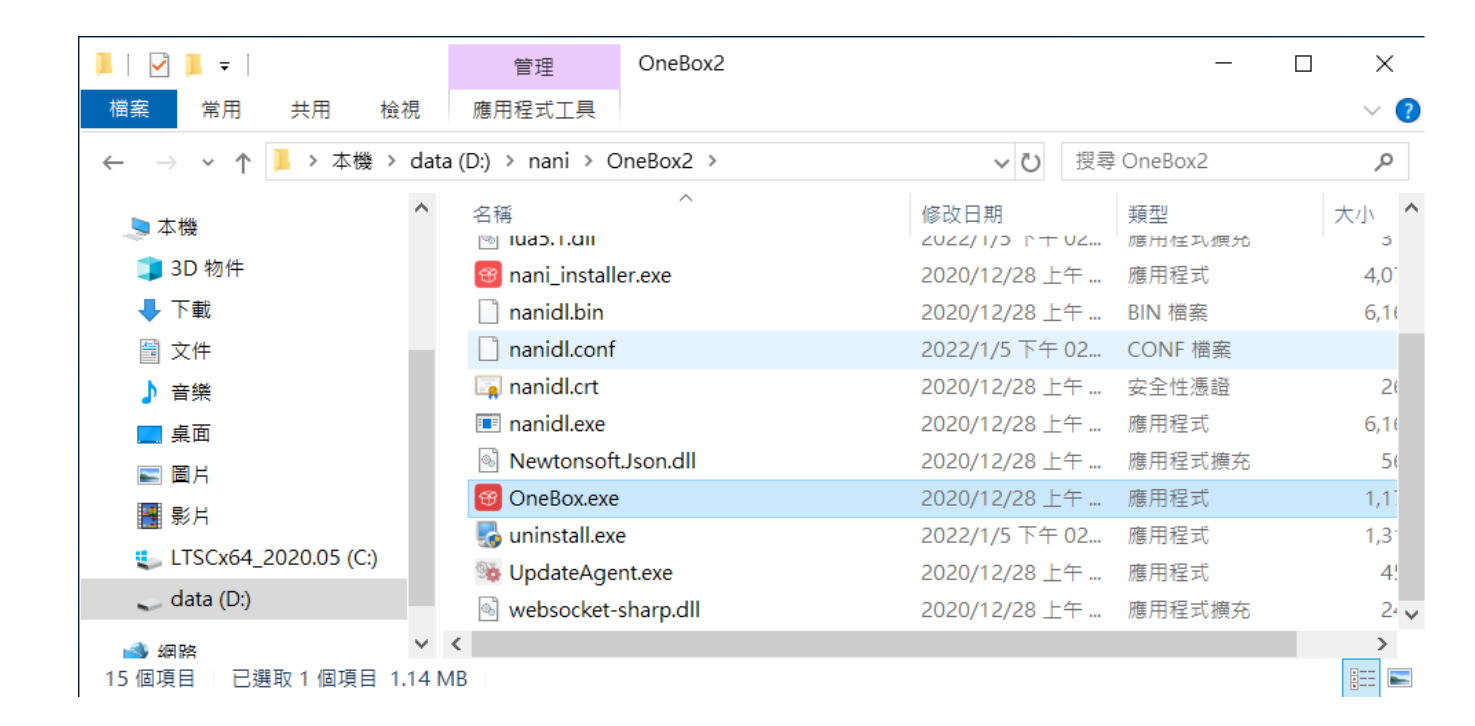

## 4. 開啟行動大師應用程式後,點選「教育部雲端帳號登入」

| (1) 教内部者   | 和版机 立入 |   |
|------------|--------|---|
|            |        |   |
| <b>6</b>   |        |   |
|            | 0      | > |
|            | 志記密码   | 碼 |
| 登          | ίλ<br> |   |
| □ 請記住密碼    |        |   |
| □ 下次開啟自動登入 |        |   |
|            |        |   |
|            |        | _ |
| 註冊         | 新帳號    |   |

### 如果出現防火牆訊息,請點選「允許存取」

| ₩indows 安全性警訊                                                                                       | $\times$ |
|----------------------------------------------------------------------------------------------------|----------|
| • Windows Defender 防火牆已封鎖此應用程式的部分功能                                                                 |          |
| Windows Defender 防火牆已在所有公用及私人網路上封鎖 南一書局-OneBox 的部分功能。                                               |          |
| 名稱(N):     南一書局-OneBox     南一書局       發行者(P):     南一書局        路徑(H):     D:\nani\onebox2\onebox.exe |          |
| 允許 南一書局-OneBox 在這些網路上通訊:<br>□ 私人網路,例如家用或工作場所網路(R)                                                   |          |
| 公 公用網路,例如機場和咖啡廳網路 (這些網路的安全性通常比較低或沒有任何安全性,<br>因此不建議使用)(U)                                            |          |
| 允許應用程式通過防火牆的風險為何?                                                                                   |          |
| ♥ 允許存取(A)                                                                                           | 21       |
|                                                                                                    |          |

# 6.登入後可選年度、國小、科目、電子書。

| 199 One Box - V.1.1.0.1                                                                                                    |                                                  |                                     | - 🗆 X                  |
|----------------------------------------------------------------------------------------------------|--------------------------------------------------|-------------------------------------|------------------------|
| ⑦ 南一 OneBox ⑤ <sup>5be3b86f-76de-4d3c-</sup>                                                                                                    | 目下載中                                             | 已完成                                 | <b>谷</b> 設定            |
| 下載資源                                                                                                    | 我的下載 / 下載列表                                      |                                     |                        |
| Q       Search         ● 109上       109下         ● 109下       110上         ● 110下       ● 高中         ● 回口       ○ 01課程計畫         ● 03國小公開授課教案       ● 04國小備課資料(大補帖)         ● 05國語       ● 06數學         ● 01課習教PDF       ● 02電子書         ● 数學2下_110南一電子書 (3.7 GB)       ● 數學5下_110南一電子書 (2.8 GB)         ● 数學5下_110南一電子書 (2.3 GB)       ● 07生活 | ● 數學6下_110南一電子書<br>167.7 MB / 2.3 GB (34.7 MB/s) | <sup>東</sup> 總部時間<br>● 下載中 00:01:03 | 11 E17 E185            |
|                                                                                                    |                                                  |                                     | 服務專線:(02)2664-5500#519 |

| 😢 One Box - V.1.1.0.1                                                                                                    |                       |                                           |            |                      |      |                | - 🗆 X |
|----------------------------------------------------------------------------------------------------|-----------------------|-------------------------------------------|------------|----------------------|------|----------------|-------|
| ⑦ 南一 OneBox ⑥ <sup>5be3b86f-76de-4d3c-</sup>                                                                                                    | E                     | 下載中                                       |            | 已完成                  |      |                | 🔅 設定  |
| 下載資源                                                                                                    | 我的下                   | 載/下載列表                                    |            |                      |      |                |       |
| ○           Search           □         110下           □         点                                                                                                    |                       | 财語1下_110南一課習教PDF                          | ~          | 已完成                  |      | <b>区</b><br>利除 | 開啟    |
| □ 國小<br>□ 01課程計畫<br>□ 02題庫光碟                                                                                                    | <b>⊕</b> <sup>₫</sup> | 國語2下_110南一電子書                             | ~          | 已完成                  | し、現実 | 副除             | 開廠    |
| <ul> <li>● 03國小公開授課教案</li> <li>● 04國小備課資料(大補帖)</li> <li>● 05國語</li> <li>● 01課習教PDF</li> </ul>                                                                                                    |                       | 2語4下-2_110南一電子書<br>B / 3.0 GB (13.7 MB/s) | I <u>+</u> | 剩餘時間<br>下載中 00:03:15 | 11   | 副除             |       |
| <ul> <li>→ 02電子書</li> <li>→ 國語1下_110南一電子書 (4.3 GB)</li> <li>→ 國語2下_110南一電子書 (3.3 GB)</li> <li>→ 國語4下-1_110南一電子書 (3.1 GB)</li> <li>→ 國語4下-2_110南一電子書 (3.0 GB)</li> <li>→ 同語5下_1 110南一電子書 (3.7 GB)</li> </ul> |                       |                                           |            |                      |      |                |       |
| □ 國語5下-2_110南 電子 (3.7 GB)<br>□ 國語5下-2_110南 - 電子書 (3.6 GB)<br>□ 國語6下-1_110南 - 電子書 (4.2 GB)<br>□ 國語6下-2_110南 - 電子書 (2.7 GB)                                                                                   | ,                     |                                           |            |                      |      |                |       |

點二下即可開始下載

# 7.下載完成後使用方法有二種。

方法一:點選安裝

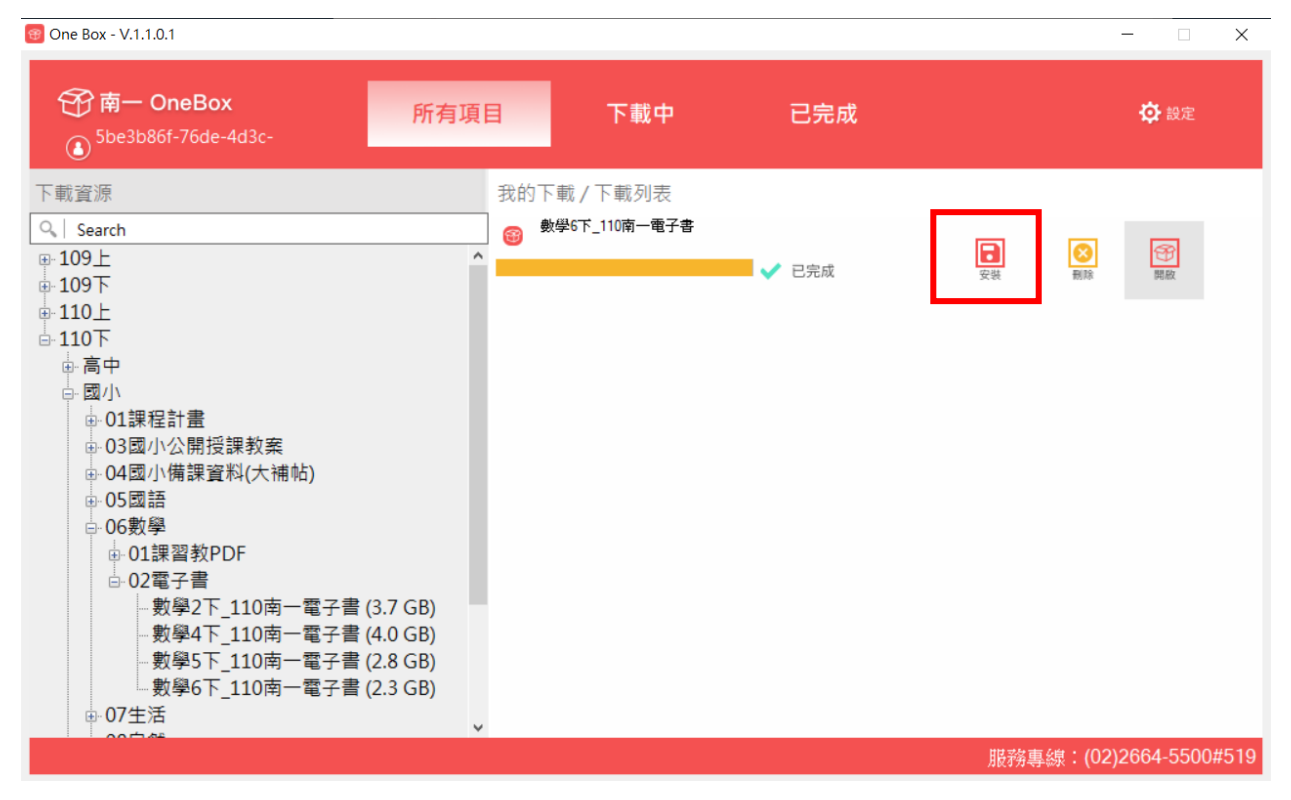

過程中會顯示安裝位置,通常在「nani」資料夾下「onebook」

| 南一光碟安裝節理 | ×  |
|----------|----|
| 檔案名稱:    |    |
| 安裝位置:    |    |
|          |    |
|          |    |
| 南一書局     | 取消 |

安裝完成後,請按確定刪除 iso 檔,桌面會有捷徑。

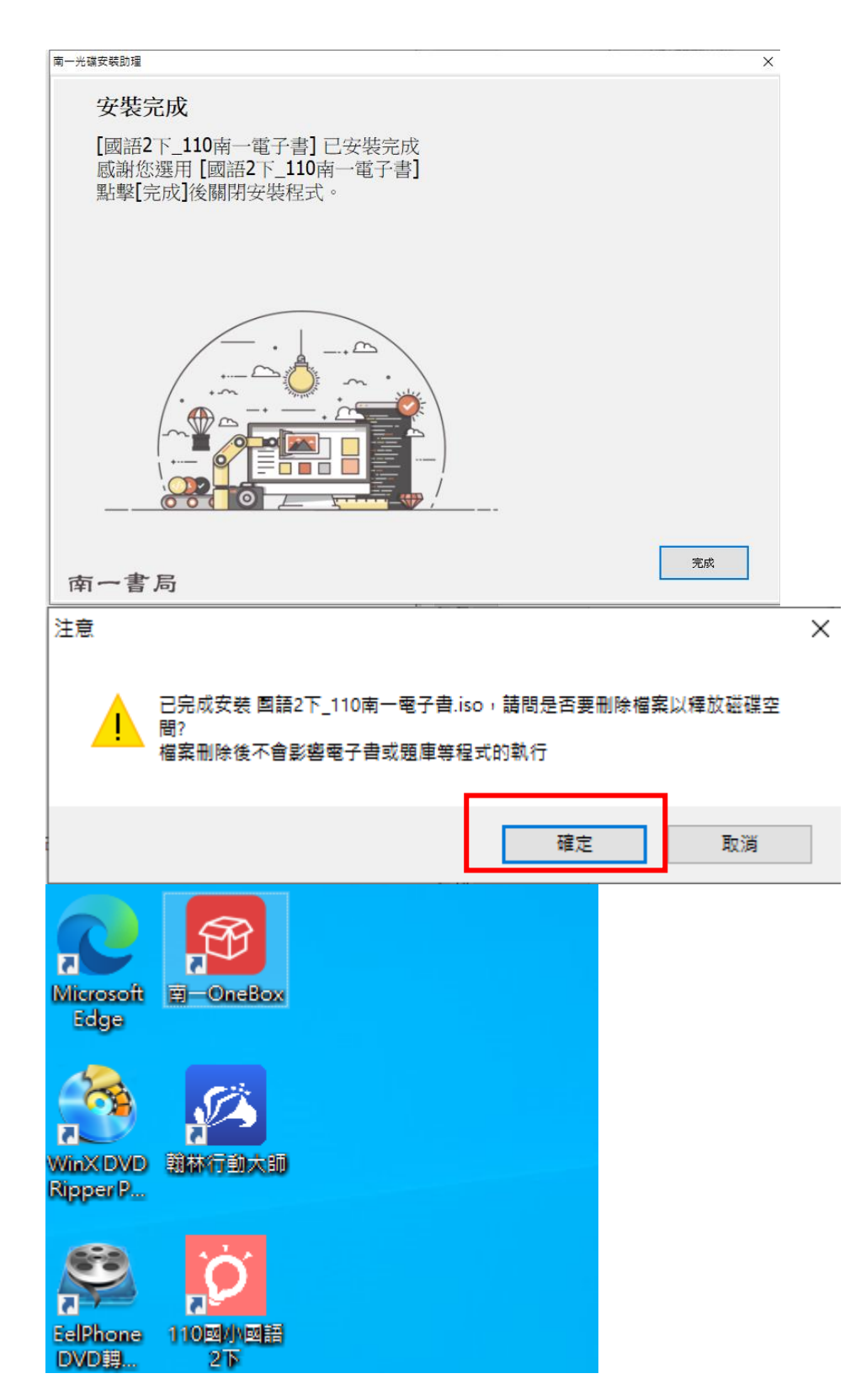

捷徑上按右鍵內容,可查出電子書安裝位置。

| 🏇 110國小數學6 <sup>-</sup> | 下 - 內容     |           |          | ×             |
|-------------------------|------------|-----------|----------|---------------|
| 一般捷徑                    | 相容性安全      | 性 詳細資料    | 以前的版本    | ;             |
|                         | 10國小數學67   | -         |          |               |
| 目標類型:                   | 應用程式       |           |          |               |
| 目標位置:                   | 110國小數學    | ₿6下       | _        |               |
| 目標(T):                  | ni\南一電子    | 教科書\110國/ | 小數學6下\Na | ani_index.exe |
| 開始位置(S):                | D:\nani\南- | ─電子教科書\1  | 10國小數學6  | र             |
| 快速鍵(K):                 | 無          |           |          |               |
| 執行(R):                  | 標準視窗       |           |          | ~             |
| 註解(O):                  |            |           |          |               |
| 開啟檔案                    | 立置(F)      | 變更圖示(C)   | Ž        | 進階(D)         |
|                         |            |           |          |               |
|                         |            |           |          |               |
|                         |            |           |          |               |
|                         |            |           |          |               |
|                         | 碈          | 定         | 取消       | 套用(A)         |

電子書安裝後都會是電腦中的一個獨立資料夾,只要將該資料夾複 置到您需要的位置(隨身碟也可以),就能直接執行使用,不必重復安 裝。

### 方法二:點選開啟

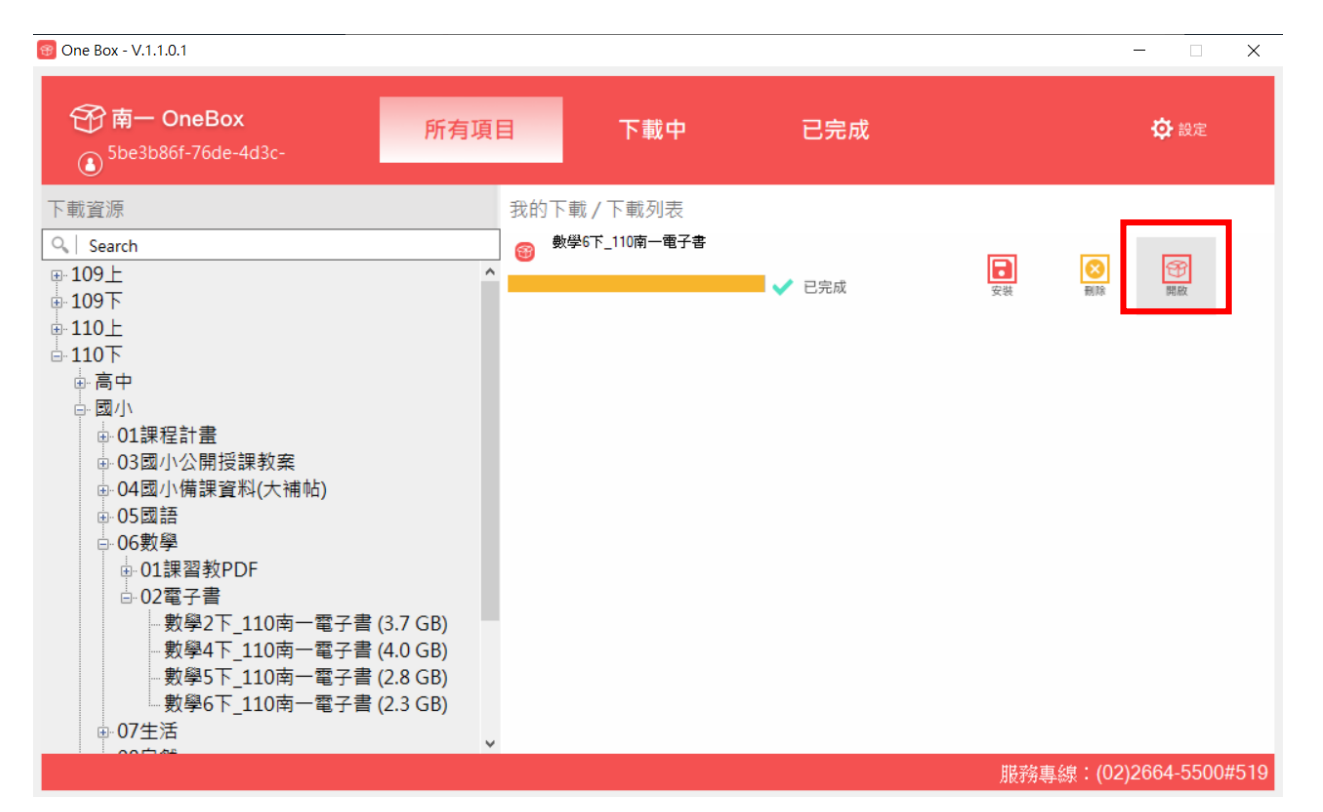

### 會開啟光碟映像檔資料夾,點二下該檔案開啟。

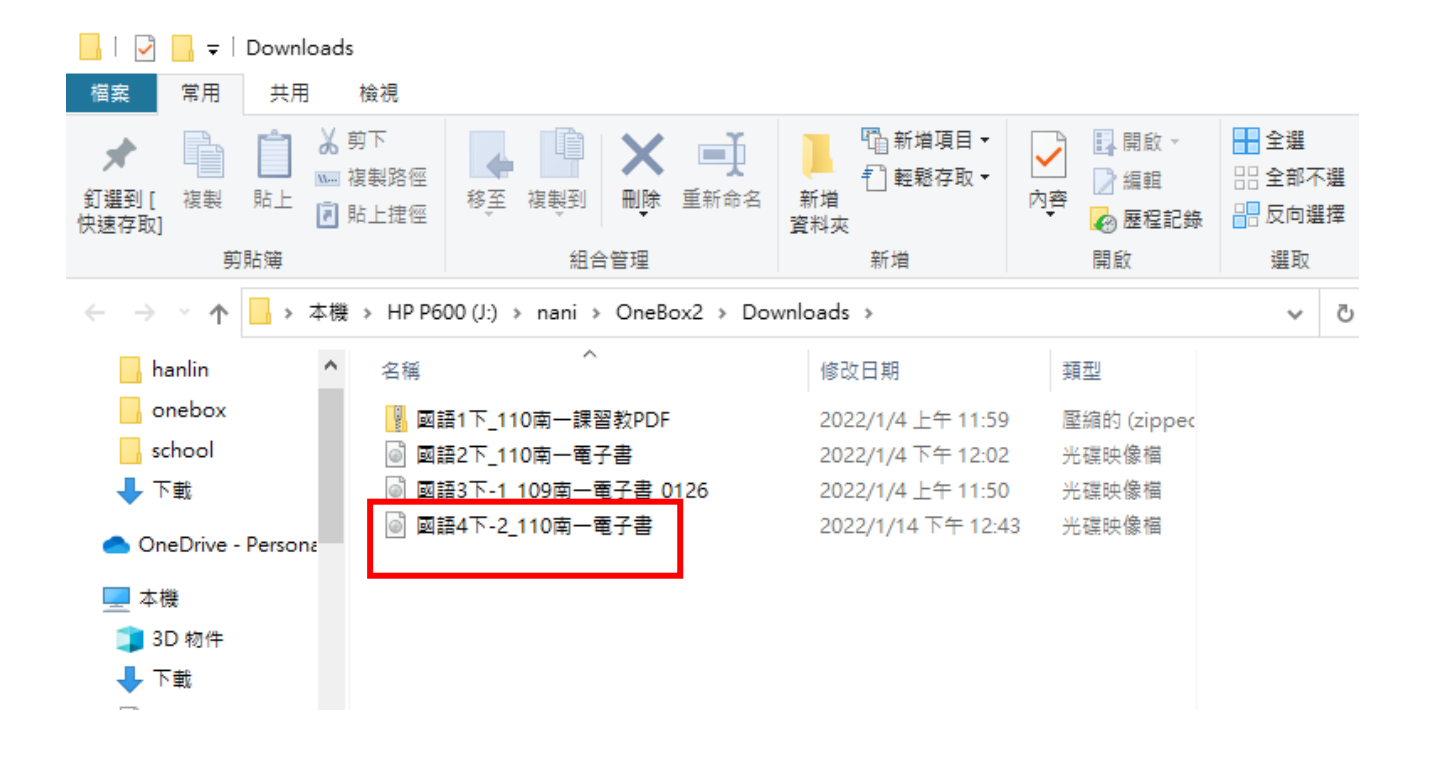

### 點二下「開啟南一電子書」即可使用,此法請勿點選安裝。

| 🏟 l 🎝                           | <b>- -</b>   |               |                    |                 | 管理         |           | DVD 光 | ·碟機 (L:) 11 | )南一國      | 図/小國語47                 | 下電子書-2         | 2  |                                                                      |                              |          |
|---------------------------------|--------------|---------------|--------------------|-----------------|------------|-----------|-------|-------------|-----------|-------------------------|----------------|----|----------------------------------------------------------------------|------------------------------|----------|
| 檔案                              | 常用           | 共用            | 檢                  | 視               | 磁碟機工       | .具        |       |             |           |                         |                |    |                                                                      |                              |          |
| ★<br>釘選到[<br>快速存取]              | 複製           | 1<br>貼上<br>貼簿 | 从 剪↑<br>複筆<br>₪ 貼」 | 、<br>製路徑<br>上捷徑 | <b>移</b> 至 | 複製到<br>組· |       | 重新命名        | 新增<br>資料: | □ 新期<br>1 輕報<br>次<br>新増 | 曾項目 →<br>Ē存取 ▼ | ✓  | <ul> <li>□ 開啟 ▼</li> <li>□ 編輯</li> <li>○ 歴程記錄</li> <li>開啟</li> </ul> | 計 全選 計 全選 計 全部 計 全部 計 反向: 選取 | 不選<br>選擇 |
| $\leftarrow \  \   \rightarrow$ | · 个          | <del>.</del>  | 本機 >               | DVD 3           | 七碟機 (L:)   | 110南      | —國小國  | 語4下電子書      | -2 »      |                         |                |    |                                                                      | ~                            | Ū        |
| 3 🗊                             | D 物件         |               | ^                  | 名稱              |            | ~         |       |             | 偱         | §改日期                    |                |    | 類型                                                                   |                              |          |
| ד 🦊                             | 「載           |               |                    | 110             | )國小國語      | 4下-2      |       |             | 2         | 021/12/15               | 5 下午 05:       | 57 | 檔案資料夾                                                                |                              |          |
| 🏥 文                             | て件           |               |                    | 🔯 aut           | orun       |           |       |             | 2         | 021/12/13               | 3 上午 09:       | 37 | 應用程式                                                                 |                              |          |
| ] 1                             | 鏁            |               |                    | 🔊 aut           | torun      |           |       |             | 2         | 021/12/13               | 3 上午 09:       | 37 | 安裝資訊                                                                 |                              |          |
| <b></b> \$                      | 面            |               |                    | 🤯 nai           | ni         |           |       |             | 2         | 021/12/13               | 3 上午 09:       | 37 | 固示                                                                   |                              |          |
|                                 | 1H           |               |                    | 街 nai           | ni         |           |       |             | 2         | 021/12/15               | 5 下午 05:       | 31 | Microsoft Acc                                                        |                              |          |
|                                 | 2<br>2<br>2  |               | Ξ.                 | 🕾 On            | eBox inst  | tall      |       | -           | 2         | 021/12/13               | 3 上午 09:       | 37 | 應用程式                                                                 |                              |          |
|                                 | - ### Z ## / | (C-)          |                    | 🚳 安祥            | 長OneBoγ    | $ \land $ |       |             | 2         | 021/12/13               | 3 上午 09:       | 37 | 應用程式                                                                 |                              |          |
| 4                               |              | (C:)          |                    | 🍬 安報            | 度南一電子      | ÷         |       |             | 2         | 021/12/13               | 3 上午 09:       | 37 | 應用程式                                                                 |                              |          |
| ( D                             | WD 光磲        | 穠 (l:) HI     |                    | ⊕ 南-            | -書櫃        |           |       |             | 2         | 021/12/13               | 3 上午 09:       | 37 | 應用程式                                                                 |                              |          |
| - H                             | IP P600 (    | (J:)          |                    | 🔅 開             | 設南一電子      | 書         |       |             | 2         | 021/12/13               | 3 上午 09:       | 37 | 應用程式                                                                 |                              |          |
|                                 | nani         |               |                    |                 |            |           |       |             |           |                         |                |    |                                                                      |                              | 選        |
|                                 | onebo        | ok            |                    |                 |            |           |       |             |           |                         |                |    |                                                                      |                              |          |

# 此方法,檔案位置通常在:「nani」→「OneBox2」→「Downloads」下, 與方法一安裝時的位置不同,請注意。

| 📙   🎴 📙 🖛                              | Downloads                                                  |                                                                                                    |                       |                                               |                                                           |
|----------------------------------------|------------------------------------------------------------|----------------------------------------------------------------------------------------------------|-----------------------|-----------------------------------------------|-----------------------------------------------------------|
| 檔案 常用                                  | 共用 檢視                                                      |                                                                                                    |                       |                                               |                                                           |
| ★<br>釘選到[<br>快速存取]                     | <ul> <li>□ よ 剪下</li> <li>□ 複製路徑</li> <li>□ 貼上建徑</li> </ul> | ●         ●         ●         ●         ●         ●         ●         ●         ●         ●         ●         ●         ●         ●         ●         ●         ●         ●         ●         ●         ●         ●         ●         ●         ●         ●         ●         ●         ●         ●         ●         ●         ●         ●         ●         ●         ●         ●         ●         ●         ●         ●         ●         ●         ●         ●         ●         ●         ●         ●         ●         ●         ●         ●         ●         ●         ●         ●         ●         ●         ●         ●         ●         ●         ●         ●         ●         ●         ●         ●         ●         ●         ●         ●         ●         ●         ●         ●         ●         ●         ●         ●         ●         ●         ●         ●         ●         ●         ●         ●         ●         ●         ●         ●         ●         ●         ●         ●         ●         ●         ●         ●         ●         ●         ●         ●         ● | □ 新增項目 ▼<br>計增<br>資料次 | ▶     開啟 →       ○     編輯       內容     必 歷程記錄 | <ul> <li>計 全選</li> <li>計 全部不選</li> <li>□□ 反向選擇</li> </ul> |
| 剪                                      | ]貼簿                                                        | 組合管理                                                                                                    | 新増                    | 開啟                                            | 選取                                                        |
| $\leftarrow \rightarrow \neg \uparrow$ | 📙 » 本機 » HP P                                              | 600 (J:) > nani > OneBox2 > Do                                                                                                    | wnloads >             |                                               | ٽ ~                                                       |
| hanlin                                 | <b>^</b> 名稱                                                | ^                                                                                                    | 修改日期                  | 類型                                            |                                                           |
| onebox                                 |                                                            | 1語1下_110南一課習教PDF                                                                                                    | 2022/1/4 上午 11:59     | 壓縮的 (zipped                                   |                                                           |
| school                                 | 0 5                                                        | 1語2下_110南一電子書                                                                                                    | 2022/1/4 下午 12:02     | 光碟映像檔                                         |                                                           |
| 👆 下載                                   |                                                            | 1語3下-1_109南一電子書_0126                                                                                                    | 2022/1/4 上午 11:50     | 光碟映像檔                                         |                                                           |
| 📥 OneDrive -                           | Persona                                                    | □語4下-2_110南一電子書                                                                                                    | 2022/1/14 下午 12:43    | 3 光碟映像檔                                       |                                                           |
| 💻 本機                                   |                                                            |                                                                                                    |                       |                                               |                                                           |
| 🧊 3D 物件                                |                                                            |                                                                                                    |                       |                                               |                                                           |
| ➡ 下載                                   |                                                            |                                                                                                    |                       |                                               |                                                           |